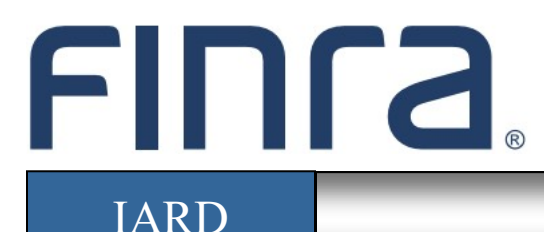

# Form ADV-W

# About Form ADV-W

Form ADV-W is used by Investment Adviser firms to terminate registration with the SEC and/or states and jurisdictions. Exempt Reporting Advisers (ERA) should reference the <u>Form ADV Quick Reference</u> <u>Guide</u> for information on how to withdraw (i.e., submit a Final filing).

The SEC provides information about its rules and the Advisers Act on its website: <u>www.sec.gov/iard</u>. NASAA provides information about state investment adviser laws and state rules, and how to contact a state securities authority, on its website: <u>www.nasaa.org</u>.

Form filing entitlement privileges are required to submit filings via IARD. For questions regarding your entitlement privileges, please contact your firm's Super Account Administrator.

# Contents:

- <u>Accessing Form ADV-W (pg. 2)</u>
- Form ADV-W Filing Types (pg. 3)
- <u>Item 1 Identifying Information</u> (pg.4)
- <u>SEC/Jurisdiction</u> (pg. 5)
- Item 2 Status of Advisory Business (pg. 6)
- Item 3 Custody (pg. 6)
- Item 4 Money Owed to Clients (pg. 7)
- <u>Item 5 Advisory Contracts</u> (pg. 7)
- <u>Item 6 Judgments and Liens</u> (pg. 8)
- Item 7 Statement of Financial Condition (Schedule W2) (pg. 9)
- Item 8 Location of Books and Records (pg. 10)
- <u>Submission Menu</u> (pg. 11)
- Pending and Historical ADV-W Filings (pg. 12)

Questions on IARD? Call the IARD Hotline at 240-386-4848 8 A.M. - 8 P.M., ET, Monday through Friday.

©2022 FINRA. All rights reserved. Materials may not be reprinted or republished without the express permission of FINRA. Individuals, firms, and data mentioned in these materials are fictitious and are presented exclusively for purposes of illustration or example.

# Accessing Form ADV-W

Access IARD directly at <u>https://crd.finra.org/iad</u> or through the newly designed FINRA Gateway at <u>https://gateway.finra.org</u> as shown below.

If accessing IARD through FINRA Gateway, select **IARD** in the Quick Links section of your firm's dashboard and then navigate to the IARD Main tab.

| *          | Dashboard                                                                                                    |                             | Dashboard Settings             |
|------------|----------------------------------------------------------------------------------------------------|-----------------------------|--------------------------------|
|            | Profile Search          ⊕         ⊕         ⊕                                                                                          | Links<br>Quick Links        |                                |
| Ø          | ③ Search for an Individual by Name or CRD # who is currently or previously associated with<br>your firm or one of your SFG affiliates. | BD Form                     | NRF Form                       |
| 0          | Search Criteria                                                                                                    |                             | OTC Transparency Data          |
| <b>č</b> ¢ | Search by Name or CRD#                                                                                                    | Compliance Vendor Directory | Over-the-Counter Equities Data |
| 200        |                                                                                                    | <u>E-Bill</u>               | Peer-2-Peer Compliance Library |
|            |                                                                                                    | FINRA.org                   | See More Forms                 |
|            |                                                                                                    |                             | SIE                            |
| :          |                                                                                                    | IARD                        |                                |

# Form ADV-W Filing Types

Select the **New Filing** link under ADV-W on the site map.

| IARD TM                      |           |                   |                                                  |                  |                               |                         |                      |  |
|------------------------------|-----------|-------------------|--------------------------------------------------|------------------|-------------------------------|-------------------------|----------------------|--|
| CRD Main I                   | ARD Main  | PFRD Main         | Forms                                            | Organization     | E-Bill                        | Reports                 |                      |  |
| Site Map Use                 | er Info   |                   |                                                  |                  |                               |                         |                      |  |
|                              | IARD Main |                   |                                                  | Forr             | ns                            |                         | Organization         |  |
| User Info                    |           |                   | ADV                                              |                  |                               |                         | View Organization    |  |
| FAQ - IARD.CO                | М         |                   | New/E                                            | New/Draft Filing |                               |                         | Brochure Search      |  |
| FAQ - NASAA.ORG              |           |                   | Generate a Private Fund Identification<br>Number |                  | ation                         | Identifying Information |                      |  |
| FAQ - SEC.GOV                |           | Historical Filing |                                                  |                  | Registration/Reporting Status |                         |                      |  |
| Release Notes                |           |                   |                                                  | J                |                               |                         | Notice Filing Status |  |
| Release notes                |           | ADV-W             |                                                  |                  |                               |                         |                      |  |
| IA Setting and Standard Fees |           | New Filing        |                                                  |                  | Brochure Status               |                         |                      |  |
| Recommended Browsers         |           | Pending Filing    |                                                  |                  | Answers to Questions          |                         |                      |  |
| Send Comments                |           | Historical Filing |                                                  |                  | Form of Organization          |                         |                      |  |

| Full    | Choose this filing type to withdraw your investment adviser registration from all of the jurisdictions with which you are registered (or have an application for registration pending).           |
|---------|----------------------------------------------------------------------------------------------------|
| Partial | Choose this filing type to withdraw your investment adviser registration with some, but not all, of the jurisdictions where you are registered (or have an application for registration pending). |

#### Notes:

- If you are filing for partial withdrawal to switch from SEC to state registration, you must complete the Status Section, Item 1, and the Execution Section. You do not need to complete the other sections of Form ADV-W.
- If you are filing for partial withdrawal to switch from state to SEC registration, you must complete the entire Form ADV-W.
- If you are registered only with states and wish to terminate from some (but not all) of the states where you are registered, you must complete the entire Partial Form ADV-W.
- If you are filing for full withdrawal, you must complete the entire Full Form ADV-W.
- If you are switching from SEC/State registered to an Exempt Reporting Adviser (ERA), submit a Full ADV-W to terminate the SEC/State registration (will leave the ERA status intact). \*
- If you are a Form PF filing firm, you must submit a Final Form PF before submitting a Full ADV-W.

(\* - When terminating ERA reporting statuses, do not submit an ADV-W. See the <u>Form ADV Quick</u> <u>Reference Guide</u> for ERA final filing scenarios.)

# Item 1 Identifying Information

In this section, the firm must provide the name and physical address of the employee who is authorized to receive information and respond to questions about this Form ADV-W filing.

| Item 1 Identifying Information                                                                                                  |                                                                     |  |  |  |
|----------------------------------------------------------------------------------------------------|---------------------------------------------------------------------|--|--|--|
| You must complete this Form ADV-W to withdraw your investment adviser registration with the SEC or one or more state securities |                                                                     |  |  |  |
| administrators. We use the term "you" to refer to the investme                                                                  | nt adviser withdrawing from registration, regardless of whether the |  |  |  |
| adviser is a sole proprietor, a partnership, a corporation, or anot                                                             | her form of organization.                                           |  |  |  |
|                                                                                                    |                                                                     |  |  |  |
| WARNING: Complete this form truthfully. False statements of                                                                     | r omissions may result in administrative, civil or criminal action  |  |  |  |
| against you.                                                                                                    | - furt and add a second by                                          |  |  |  |
| INVESTMENT ADVISER                                                                                                    | st, first, and middle names):                                       |  |  |  |
| The name you enter here must be the same as the name<br>change on this Form ADV-W.                                              | you entered on your last amended Form ADV. Do not report a name     |  |  |  |
| B. Your SEC file number (if you are registered with the SEC                                                                     | as an investment adviser):                                          |  |  |  |
| 801-                                                                                                    |                                                                     |  |  |  |
| C. Your CRD number (if you have a number (" CRD number"                                                                         | ) assigned by <i>FINRA</i> 's <i>CRD</i> system):                   |  |  |  |
| 00000                                                                                                    |                                                                     |  |  |  |
| If you do not have a CRD number, skip this Item 1C. Do no<br>affiliates.                                                        | ot provide the CRD number of one of your officers, employees, or    |  |  |  |
| D. Name and business address of contact employee :                                                                              |                                                                     |  |  |  |
| Name:                                                                                                    | Title:                                                              |  |  |  |
| John Doe                                                                                                    | Director of Compliance                                              |  |  |  |
| Number and Street 1:                                                                                                    | Number and Street 2:                                                |  |  |  |
| 123 Investor Lane                                                                                                    |                                                                     |  |  |  |
| City: State:                                                                                                    | Country: ZIP+4/Postal                                               |  |  |  |
| Rockville Maryland 💙                                                                                                    | UNITED STATES Code:                                                 |  |  |  |
| 20850                                                                                                    |                                                                     |  |  |  |
| Telephone Number:                                                                                                    |                                                                     |  |  |  |
| 555-555-5555                                                                                                    |                                                                     |  |  |  |
| Electronic mail (e-mail) address, if contact <i>employee</i> has one:                                                           |                                                                     |  |  |  |
| email@email.com                                                                                                    |                                                                     |  |  |  |
| The contact employee should be an employee (not outside counsel) who is authorized to receive information and respond to        |                                                                     |  |  |  |
| questions about this Form ADV-W.                                                                                                |                                                                     |  |  |  |
| E. Principal Office and Place of Business:                                                                                      |                                                                     |  |  |  |

### **SEC/Jurisdiction**

This section is only applicable to a Partial ADV-W filing (n/a for Full ADV-W filings). This section displays check boxes for the SEC and all jurisdictions. Check the box(es) with which the applicant wishes to withdraw registration.

| Status                                                                                                    |                                                                                                    |                                        |                              |  |  |  |
|----------------------------------------------------------------------------------------------------|----------------------------------------------------------------------------------------------------|----------------------------------------|------------------------------|--|--|--|
| If you are filing for partial withdrawal, indicate the jurisdictions from which you are withdrawing your investment adviser registration for registration): |                                                                                                    |                                        |                              |  |  |  |
| (a) The SEC;                                                                                                    | giodiolityi                                                                                                    |                                        |                              |  |  |  |
| Check this hox if you are withdraw                                                                                                    | iina vour SEC reaistration and swii:                                                                            | tching to state registration, or if vo | u are withdrawing your       |  |  |  |
| application for SEC registration. If                                                                                                    | you check this box (a), you must in the second second second second second second second second second second s | complete only this Status Section,     | Items 1A through 1D, and the |  |  |  |
| (h) The state (c) for which the he                                                                                                    | e reni iz and renis z unougn o                                                                                  | •                                      |                              |  |  |  |
| (b) The state(s) for which the bo                                                                                                    | ox(es) below are checked:                                                                                       |                                        |                              |  |  |  |
| Select All                                                                                                    |                                                                                                    |                                        |                              |  |  |  |
| I AL                                                                                                    | ID                                                                                                    | 🗖 мо                                   | PA                           |  |  |  |
| E AK                                                                                                    |                                                                                                    | μ ML                                   | PR PR                        |  |  |  |
| n Az                                                                                                    | Γ <sub>IN</sub>                                                                                                 | ne NE                                  | RI RI                        |  |  |  |
| E AR                                                                                                    | IA IA                                                                                                    | □ <sub>NV</sub>                        | □ sc                         |  |  |  |
| CA CA                                                                                                    | П <sub>KS</sub>                                                                                                 | nh NH                                  | n sd                         |  |  |  |
| E co                                                                                                    | E KY                                                                                                    | Π <sub>NJ</sub>                        | Π <sub>TN</sub>              |  |  |  |
| Пст                                                                                                    |                                                                                                    | nm                                     | 🔲 ТХ                         |  |  |  |
| E DE                                                                                                    | E ME                                                                                                    | □ <sub>NY</sub>                        | n ut                         |  |  |  |
| E DC                                                                                                    | MD                                                                                                    | NC NC                                  | Γ <sub>VT</sub>              |  |  |  |
| f <sub>FL</sub>                                                                                                    | 🗖 MA                                                                                                    | ND ND                                  |                              |  |  |  |
| 🗖 <sub>GA</sub>                                                                                                    | m MI                                                                                                    | п он 🤇                                 | VA VA                        |  |  |  |
| 🗖 <sub>GU</sub>                                                                                                    | Π <sub>MN</sub>                                                                                                 | 🗖 ок                                   | n wa                         |  |  |  |
| Π <sub>HI</sub>                                                                                                    | 🗖 MS                                                                                                    | C OR                                   | n wv                         |  |  |  |
|                                                                                                    |                                                                                                    |                                        |                              |  |  |  |
| If you check this box (b), you must complete all items of this Form ADV-W.                                                                                  |                                                                                                    |                                        |                              |  |  |  |
|                                                                                                    |                                                                                                    |                                        |                              |  |  |  |
| Next Save Reset Previous                                                                                                    |                                                                                                    |                                        |                              |  |  |  |

#### Notes:

- After submitting an ADV-W, it is up to the applicable regulators (SEC or state) to change the firm's registration status to Terminated. Please contact the specific regulator if there are any questions about changing the firm's status.
- This page is used to withdraw state <u>registrations</u>. Alternatively, if an SEC-registrant seeks to withdraw <u>notice filings</u>, this can be done using an Other-than-Annual Amendment. Withdrawn notice filings automatically terminate as of the end of the calendar year.

#### Item 2 Status of Advisory Business

This section contains information regarding the firm's cessation of business in the jurisdiction(s) it is withdrawing from. Items 2A and 2B are mandatory. If you answered **Yes** to item 2A, the date when business ceased must be provided.

The cessation date cannot be greater than the current system date, unless the filing is submitted during the Renewal period, during which the system will allow a post-dated date of 12/31 of the current year.

**Note:** A registered adviser switching from SEC registration to an SEC Exempt Reporting Adviser (ERA) should select "Switching from SEC registration to SEC Exempt Reporting Adviser" as the reason for withdrawal to preserve access to IARD.

| Iter | n 2 Status of Advisory Business                                                                                                    | _         | J       |  |  |
|------|----------------------------------------------------------------------------------------------------|-----------|---------|--|--|
| А.   | Have you ceased conducting advisory business in the jurisdictions from which you are withdrawing?                                                                                                    | Yes<br>() | No<br>O |  |  |
|      | If yes, provide the date you ceased conducting advisory business in the jurisdictions checked in the status section, above:                                                                               |           |         |  |  |
|      | If you ceased conducting advisory business in these jurisdictions on different dates, you must submit a different<br>Form ADV-W for each different date on which you ceased conducting advisory business. |           |         |  |  |
| в.   | No longer conducting advisory activities                                                                                                    |           |         |  |  |
|      | Other:                                                                                                    |           |         |  |  |
|      | Next Save Reset Previous                                                                                                    |           |         |  |  |

#### Item 3 Custody

This section contains information regarding custody of client's assets, and must be answered **Yes** or **No**.

If answered **Yes**, items A, B, C, D and Schedule W2 must be completed. Schedule W2 is located in Item 7 Statement of Financial Condition.

If answered No, leave items A, B, C and D completely blank. Do not enter all zeros.

| Item 3 <i>Custody</i>                                                                       | $\bigcirc$ |
|---------------------------------------------------------------------------------------------|------------|
| Do you or a related person have custody of client assets?                                   | YES NO     |
| If yes, provide the following information:                                                  |            |
| A. Number of clients for whom you have custody of cash or securities:                       |            |
| B. Amount of <i>clients'</i> cash for which you have <i>custody</i> :                       | \$<br>.00  |
| C. Market value of <i>clients</i> ' securities for which you have <i>custod</i> y:          | \$<br>.00  |
| D. Market value of assets other than cash or securities for which you have <i>custody</i> : | \$<br>.00  |
| Next Save Reset Previous                                                                    |            |

# Item 4 Money Owed to Clients

This section must be answered **Yes** or **No**. If answered **Yes**, Items A and B and Schedule W2 must be completed. Schedule W2 is located in Item 7 Statement of Financial Condition.

| Item 4 Money Owed to <i>Clients</i>                                                                                                    |              |  |  |  |  |  |
|----------------------------------------------------------------------------------------------------|--------------|--|--|--|--|--|
| Have you (i) received any advisory fees for investment advisory services or publications that you have not or delivered; or (ii) borrowed any money from <i>clients</i> that you have not repaid? | rendered O O |  |  |  |  |  |
| Do not include in your response to this Item 4 any client funds for which you have custody and that you have ir<br>your response to Item 3.                                                       | ncluded in   |  |  |  |  |  |
| If yes, provide the following information:                                                                                                    |              |  |  |  |  |  |
| A. Amount of money owed to clients for prepaid fees or subscriptions:                                                                                                    | \$.00        |  |  |  |  |  |
| B. Amount of money owed to <i>clients</i> for borrowed funds:                                                                                                    | \$00         |  |  |  |  |  |
| Next Save Reset Previous                                                                                                    |              |  |  |  |  |  |

### Item 5 Advisory Contracts

This section deals with any investment advisory contracts the firm has made. Item 5.A. must be answered **Yes** or **No**. If answered **Yes**, complete Item 5.B.

As part of Item 5.B., click the **Create New** button to enter the names of all persons or firms to whom your firm has assigned an advisory contract (i.e. complete Schedule W1, Section 5).

| Item 5 Advisory Contracts                                                                                                    |                 |         |  |  |
|----------------------------------------------------------------------------------------------------|-----------------|---------|--|--|
| A. Have you assigned any of your investment advisory contracts to another person?                                                                                                    | Yes<br>©<br>Yes | No<br>O |  |  |
| If yes, provide the following information:                                                                                                    | 165             | NU      |  |  |
| B. Did you obtain the consent of each client prior to the assignment of the client's contract?<br>Client consent can be obtained through an actual consent, or can be inferred through the use of a negative consent.                                                                       | ۲               | ٥       |  |  |
| If you answered "yes" to Item 5A, list on Section 5 of Schedule W1, each <i>person</i> to whom you have assigned any<br>of your investment advisory contracts. You must complete a separate Schedule W1 for each <i>person</i> to whom you<br>have assigned any of your advisory contracts. |                 |         |  |  |
| No Contracts Found.                                                                                                    |                 |         |  |  |
| Create New                                                                                                    |                 |         |  |  |
| Next Save Reset Previous                                                                                                    |                 |         |  |  |

# Item 5 Advisory Contracts (Continued)

#### Schedule W1

Enter the name, address and phone number for each person or firm to whom your firm has assigned an advisory contract.

| Schedule W1, Section 5 Other Investment Advisory Contract Assignments                                                                                                    |                                |                                  |                    |  |  |
|----------------------------------------------------------------------------------------------------|--------------------------------|----------------------------------|--------------------|--|--|
| Complete the following information for each <i>person</i> to whom you have assigned any advisory contract. You must complete a separate Schedule W1 for each <i>person</i> to whom you have assigned an advisory contract. |                                |                                  |                    |  |  |
| Name and business address o                                                                                                    | of the <i>person</i> to whom a | dvisory contracts were assigned: |                    |  |  |
| Name:                                                                                                    |                                |                                  |                    |  |  |
| Joe Advisor                                                                                                    |                                |                                  |                    |  |  |
| Number and Street 1:                                                                                                    |                                | Number and Street 2:             |                    |  |  |
| 123 Investor Lane                                                                                                    |                                |                                  |                    |  |  |
| City:                                                                                                    | State:                         | Country:                         | ZIP+4/Postal Code: |  |  |
| Rockville                                                                                                    | Maryland 🛛 🖌 👻                 | UNITED STATES                    | 20850              |  |  |
| Telephone Number:                                                                                                    |                                |                                  |                    |  |  |
| 555-555-5555                                                                                                    | 555-555-5555                   |                                  |                    |  |  |
| If this address is a private residence, check this box:                                                                                                    |                                |                                  |                    |  |  |
| Save Create New Reset                                                                                                    |                                |                                  |                    |  |  |

### Item 6 Judgments and Liens

This section concerns any outstanding judgments or liens against the applicant. Item 6 must be answered **Yes** or **No**.

If answered **Yes**, Schedule W2 must be completed. Schedule W2 is located in Item 7 Statement of Financial Condition.

| Item 6 Judgments and Liens                                |        |  |  |  |
|-----------------------------------------------------------|--------|--|--|--|
| Are there any unsatisfied judgments or liens against you? | Yes No |  |  |  |
| Are there any unsatisfied judgments of heris against you? |        |  |  |  |
| Next Save Reset Previous                                  |        |  |  |  |
|                                                           |        |  |  |  |

# Item 7 Statement of Financial Condition (Schedule W2)

This section contains information regarding the firm's assets, liabilities and net worth.

Item 7 must be completed if you answered **Yes** to Form ADV-W Items 3, 4, or 6. If all of those questions were answered **No**, please leave Item 7 blank.

| Item 7 Statement of Financial Condition                                                                                                    |                                                                |  |  |  |
|----------------------------------------------------------------------------------------------------|----------------------------------------------------------------|--|--|--|
| If you answered yes to Items 3, 4, or 6, you must complete Schedule W2, disclosing the nature and amount of your assets and liabilities and |                                                                |  |  |  |
| your net worth as of the last day of the month prior to the filing of thi                                                                   | s Form ADV-W.                                                  |  |  |  |
| Schedule W2                                                                                                    |                                                                |  |  |  |
| If you answered "yes" to Items 3, 4, or 6 of Form ADV-W, you are rec                                                                        | uired to complete this Schedule W2. This balance sheet must be |  |  |  |
| prepared in accordance with generally accepted accounting principles                                                                        | , but need not be audited.                                     |  |  |  |
| ASSETS                                                                                                    |                                                                |  |  |  |
| <u>Current Assets</u>                                                                                                    |                                                                |  |  |  |
| Cash                                                                                                    | \$                                                             |  |  |  |
| Securities at Market                                                                                                    | \$                                                             |  |  |  |
| Non-Marketable Securities                                                                                                    | \$                                                             |  |  |  |
| Other Current Assets                                                                                                    | \$                                                             |  |  |  |
| Total Current Assets                                                                                                    | \$                                                             |  |  |  |
| Fixed Assets                                                                                                    |                                                                |  |  |  |
| Total Fixed Assets                                                                                                    | \$                                                             |  |  |  |
| TOTAL ASSETS                                                                                                    | \$                                                             |  |  |  |
| LIABILITIES & SHAREHOLDERS' EQUITY                                                                                                    |                                                                |  |  |  |
| <u>Current Liabilities</u>                                                                                                    |                                                                |  |  |  |
| Prepaid Advisory Fees                                                                                                    | \$                                                             |  |  |  |
| Short-Term Loans from <i>Clients</i>                                                                                                    | \$                                                             |  |  |  |
| Other Short-Term Loans                                                                                                    | \$                                                             |  |  |  |
| Other Current Liabilities                                                                                                    | \$                                                             |  |  |  |
| Total Current Liabilities                                                                                                    | \$                                                             |  |  |  |
| <u>Fixed Liabilities</u>                                                                                                    |                                                                |  |  |  |
| Long-Term Debt Owed to Clients                                                                                                    | \$                                                             |  |  |  |
| Other Long-Term Debt                                                                                                    | \$                                                             |  |  |  |
| Other Long-Term Liabilities                                                                                                    | \$                                                             |  |  |  |
| Total Fixed Liabilities                                                                                                    | \$                                                             |  |  |  |
| Shareholders' Equity                                                                                                    |                                                                |  |  |  |
| Total Shareholders' Equity (or Deficit) \$                                                                                                  |                                                                |  |  |  |
| TOTAL LIABILITIES AND SHAREHOLDERS' EQUITY                                                                                                  | \$                                                             |  |  |  |
| Next Save Reset Previous                                                                                                    |                                                                |  |  |  |

# Item 8 Location of Books and Records

This section lists the name and address of any person(s) having custody of the applicant's books and records, and the location(s) at which the books and records will be kept.

Click the **Create New** button to enter books and records information (i.e. complete Schedule W1, Section 8).

| Item 8 Books and Record                                                                                                    | ds                                                                                                    |                                                                                                    |  |  |  |  |
|----------------------------------------------------------------------------------------------------|----------------------------------------------------------------------------------------------------|----------------------------------------------------------------------------------------------------|--|--|--|--|
| This item requires you to list (i) the name and address of each <i>person</i> who has or will have custody or possession of your books<br>and records; and (ii) each location at which any of your books and records are or will be kept. You must list this information on<br>Schedule W1, and you must complete a separate Schedule W1 for each <i>person</i> who has or will have custody of your books and<br>records <u>at each location</u> . The instructions to Form ADV-W contain additional information and examples to assist you in responding<br>to Item 8.                     |                                                                                                    |                                                                                                    |  |  |  |  |
| NOTE: Section 204 of<br>withdrawn from regise                                                                                                    | <sup>:</sup> the Advisers Act, or simila<br>tration.                                                                                            | ar state law, requires you to preserve your books and records after you have                                                                                                    |  |  |  |  |
|                                                                                                    | N                                                                                                    | No Books and Records Found.                                                                                                    |  |  |  |  |
|                                                                                                    | Ne                                                                                                    | ext Create New Previous                                                                                                    |  |  |  |  |
|                                                                                                    |                                                                                                    |                                                                                                    |  |  |  |  |
| Schedule W1, Section 8 Book                                                                                                    | s and Records                                                                                                    |                                                                                                    |  |  |  |  |
| Persons With Custody or Poss                                                                                                    | ession of the Books and Recc                                                                                                    | ords Kept at the Location Described Below.                                                                                                    |  |  |  |  |
| Complete the following inform<br>in this Section 8 of this Schedu<br>records. If the <i>person</i> you list I<br>Schedule(s) W1 listing this <i>per</i>                                                                                                    | ation for the <i>person</i> that has<br>ule. You must complete a sep-<br>below has or will have custoc<br><i>rson</i> and each other location ( | or will have custody or possession of the books and records kept at the location described<br>parate Schedule W1 for each <i>person</i> that has or will have custody of any of your books and<br>dy of any of your books and records at any other location, you must complete separate<br>of your books and records. |  |  |  |  |
| Name:                                                                                                    |                                                                                                    |                                                                                                    |  |  |  |  |
| Number and Street 1.                                                                                                    |                                                                                                    | Number and Street Or                                                                                                    |  |  |  |  |
| Number and Street 1:                                                                                                    |                                                                                                    | Number and Street 2:                                                                                                    |  |  |  |  |
| City: S                                                                                                    | State:                                                                                                    | Country: ZIP+4/Postal Code:                                                                                                    |  |  |  |  |
|                                                                                                    | *                                                                                                    |                                                                                                    |  |  |  |  |
| Telephone Number:                                                                                                    |                                                                                                    |                                                                                                    |  |  |  |  |
| If this address is a private res                                                                                                    | idence check this how                                                                                                    |                                                                                                    |  |  |  |  |
| Location of the Books and Rec                                                                                                    | cords of Which the Person List                                                                                                    | ted in this Schedule W1 Has Custody or Possession.                                                                                                    |  |  |  |  |
| Complete the following information for the location where the books and records of which the <i>person</i> listed in this Section 8 of this Schedule has or will have custody or possession. You must complete a separate Schedule W1 for each location at which your records are or will be kept. If any other <i>person</i> has or will have custody or possession of any of the books and records at the location described below, you must complete separate Schedule (s) W1 listing this location and each other <i>person</i> that has or will have custody of your books and records. |                                                                                                    |                                                                                                    |  |  |  |  |
|                                                                                                    |                                                                                                    |                                                                                                    |  |  |  |  |
| Number and Street 1:                                                                                                    |                                                                                                    | Number and Street 2:                                                                                                    |  |  |  |  |
| City: S                                                                                                    | State:                                                                                                    | Country: ZIP+4/Postal Code:                                                                                                    |  |  |  |  |
|                                                                                                    | ×                                                                                                    |                                                                                                    |  |  |  |  |
| Telephone Number:                                                                                                    |                                                                                                    |                                                                                                    |  |  |  |  |
| If this address is a private residence, check this box:                                                                                                    |                                                                                                    |                                                                                                    |  |  |  |  |
| Briefly describe the books and records kept at this location.                                                                                                    |                                                                                                    |                                                                                                    |  |  |  |  |
|                                                                                                    | ×                                                                                                    |                                                                                                    |  |  |  |  |

#### Submission Menu

**Completeness Check -** A firm can manually perform a Completeness Check, prior to submission, to check filings for completeness of required fields. If the filing does not pass the completeness check, the system will display a description of the error and a link to the error location.

| Error Location          | Error Description                                                 |
|-------------------------|-------------------------------------------------------------------|
| Identifying Information | Item 1(D) - Contact Employee Address Street 1 is required         |
| Identifying Information | Item 1(D) - Contact Employee Address City is required             |
| Identifying Information | Item 1(D) - Contact Employee Address State or Country is required |
|                         |                                                                   |

**Submit Filing -** Submitting a filing is a two-step process: IARD automatically runs a completeness check when Submit Filing is selected. If the filing passes the completeness check, the system allows you to continue with the submission process, if the filing does not pass the completeness check, return to the screens where the errors have occurred and correct them.

- 1. Select Submit Filing.
- 2. Once the filing has passed the completeness check, select **Submit Filing** a second time.

|                                          | ? 🎒 Printer Friendly                                                                                                    |
|------------------------------------------|----------------------------------------------------------------------------------------------------|
| Submission                               | A Reminder: Passing a completeness check does not relieve an investment adviser of its legal and regulatory obligation to file accurate and complete information in a timely manner with the appropriate authorities.                                                                                                    |
| • Submit Filing                          | INVESTMENT ADVISER Reference #:085990772088A73                                                                                                    |
| Print Preview                            | Form ADV-W, Submit Filing                                                                                                    |
|                                          |                                                                                                    |
| Form ADV-W                               | WARNING                                                                                                    |
| <ul> <li>Instructions</li> </ul>         | Submitting Form ADV-W to withdraw an investment adviser from registration with the SEC or one or more                                                                                                    |
| Item 1 Identifying                       | states may affect the registration of your RAs. Please carefully read the explanations below before                                                                                                    |
| Information                              | submitting Form Abv-W. If you have any further questions, contact the appropriate state regulator.                                                                                                    |
| <ul> <li>SEC/Jurisdiction</li> </ul>     | For SEC-registered investment advisers filing Form ADV-W to make a full withdrawal:                                                                                                    |
| Item 2 Status of Advisory                |                                                                                                    |
| Business                                 | When you submit a Form ADV-W to the SEC to make a full withdrawal, your SEC investment adviser<br>registration all notice filmer in all states, and all RA registrations in all states will be automatically                                                                                                    |
| <ul> <li>Item 3 Custody</li> </ul>       | registration, an induce mining in a state of and an extension and an extension of an extension of a state of the state of the state of |
| <ul> <li>Item 4 Money Owed to</li> </ul> |                                                                                                    |
| Item E Aduisany Contracts                | For SEC-registered investment advisers filing Form ADV-W to make a partial withdrawal for the<br>nurnose of switching to state registration:                                                                                                    |
| Item 6 Judgmonts and                     | parpose of stricting to state registration.                                                                                                    |
| Liens                                    | When you submit Form ADV-W to the SEC to withdraw from registration with the SEC for the purpose                                                                                                    |
| <ul> <li>Item 7 Statement of</li> </ul>  | of switching to state registration, your SEC registration, any notice filing status in any jurisdiction, and<br>the RA registrations of all of your supervised persons in those states with which you do <i>not</i> have an                                                                                                    |
| Financial Condition                      | effective registration will be automatically terminated. The IARD will notify the appropriate states                                                                                                    |
| Execution                                | that you will no longer be making notice filings.                                                                                                    |
|                                          | For state-registered investment advisers filing Form ADV-W to make a partial withdrawal for the<br>purpose of switching to SEC registration:                                                                                                    |
|                                          | When you submit Form ADV-W to withdraw from state investment adviser registrations for the purpose<br>of switching to SEC registration, all RA registrations will be terminated unless your SEC registration is<br>effective and you have made notice filings (by checking the appropriate box(es) in Item 2.B. of Form<br>ADV).                                                                                                    |
|                                          | For state-registered investment advisers filing Form ADV-W to make a partial withdrawal for the<br>purpose of terminating some (but not all) state registrations:                                                                                                    |
|                                          | When you submit Form ADV-W to withdraw from some (but not all) of your state investment adviser<br>registrations, RA registrations will also be terminated in each state from which you have withdrawn<br>your investment adviser registration.                                                                                                    |
|                                          | ADV-W on-line completeness checks passed successfully.                                                                                                    |
|                                          | Submit Filing                                                                                                    |

**Print Preview -** Used to view or prepare the filing for printing. You can choose to print a specific page, Item, or the entire filing.

1. Select **Print Preview** from the Submission menu

|                                  | Submission                                                                       | FORM ADV-W                                                                                                    | dly     |
|----------------------------------|----------------------------------------------------------------------------------|----------------------------------------------------------------------------------------------------|---------|
|                                  | Completeness Check     Submit Filing     Print Preview                           | NOTICE OF WITHDRAWAL FROM REGISTRATION AS AN INVESTMENT ADVISER                                                                                                    |         |
| ٩                                | Print Preview                                                                    | OMB Number: 3235-0313                                                                                                    |         |
|                                  | Form AD¥-₩                                                                       | Expires: Nov. 30, 2013<br>Estimated average burden hours per response0.50                                                                                                    |         |
| <ul> <li>Instructions</li> </ul> |                                                                                  | PRIVACY ACT STATEMENT                                                                                                    |         |
|                                  | <ul> <li>Item 1 Identifying<br/>Information</li> <li>SEC/Jurisdiction</li> </ul> | Section 203(h) of the Advisers Act [15 U.S.C. § 80b-3(h)] authorizes the Commission to collect the information required by Forn<br>ADV-W. The Commission collects this information for regulatory purposes, such as reviewing an advisers application to<br>withdraw. Filing Form ADV-W is mandatory for an investment adviser to withdraw from registration. The Commission maintains | m<br>5  |
|                                  | <ul> <li>Item 2 Status of Advisory<br/>Business</li> </ul>                       | the information submitted on Form ADV-W and makes it publicly available. The Commission may return forms that do not includ<br>required information. Intentional misstatements or omissions constitute federal criminal violations under 18 U.S.C. § 1001 and                                                                                                    | le<br>I |

2. To print the entire form filing select **All Pages** from the navigation panel. Otherwise, select the page you wish to print.

To print a specific Item on Form ADV, select **View by Sections** from the navigation panel and select he Form ADV Item you wish to print.

3. Click the **Printer Friendly** icon located on the right side of the screen

| Submission<br>• Completeness Check                                                                 | FORM ADV-W<br>NOTICE OF WITHDRAWAL FROM REGISTRATION AS AN INVESTMEN                                                                                                    | T ADVISER                                   |  |  |
|----------------------------------------------------------------------------------------------------|----------------------------------------------------------------------------------------------------|---------------------------------------------|--|--|
| - Deturn To Data Entry                                                                             | Primary Business Name: INVESTMENT ADVISER                                                                                                    | CRD Number: 00000                           |  |  |
| • Return To Data Entry                                                                             | ADV-W - Partial, Page 1                                                                                                    | Rev. 05/2003                                |  |  |
| View Form ADV-W<br>View by Sections<br>• All Pages<br>• Page 1<br>• Page 2<br>• Page 3<br>• Page 4 | Form ADV-W<br>You must complete this Form ADV-W to withdraw your investment adviser registration with the SEC or one or more state securities<br>administrators. We use the term "you" to refer to the investment adviser withdrawing from registration, regardless of whether the<br>adviser is a sole proprietor, a partnership, a corporation, or another form of organization.<br>WARNING: Complete this form truthfully. False statements or omissions may result in administrative, civil or criminal action<br>against you. |                                             |  |  |
| • Schedule W1                                                                                      | Status                                                                                                    |                                             |  |  |
| • Schedule W2                                                                                      | <ul> <li>(a) </li> <li>The SEC:</li> <li>Check this box if you are withdrawing your SEC registration and switching to state registration, or if you an application for SEC registration. If you check this box (a), you must complete only this Status Section, Iten the Execution Section. Do <u>not</u> complete Item 1E and Items 2 through 8.</li> <li>(b) The state(s) for which the box(es) below are checked:</li> </ul>                                                                                                    | e withdrawing your<br>ns 1A through 1D, and |  |  |

**Note:** Advisers filing a Full ADV-W will lose access to IARD after their regulator sets their registration status to Terminated. Therefore, advisers should print or save submitted ADV-W filings if they would like to a copy for their files.

# Pending and Historical ADV-W Filings

| IARD TM                      |               |                   |                                                  |        |                      |                               |  |  |
|------------------------------|---------------|-------------------|--------------------------------------------------|--------|----------------------|-------------------------------|--|--|
| CRD Main IARD M              | ain PFRD Main | Forms             | Organization                                     | E-Bill | Reports              |                               |  |  |
| Site Map User Info           |               |                   |                                                  |        |                      |                               |  |  |
| IARD                         | Main          |                   | Forr                                             | ns     |                      | Organization                  |  |  |
| User Info                    |               | ADV               |                                                  |        |                      | View Organization             |  |  |
| FAQ - IARD.COM               |               | New/D             | New/Draft Filing                                 |        |                      | Brochure Search               |  |  |
| FAQ - NASAA.ORG              |               | Gener             | Generate a Private Fund Identification<br>Number |        |                      | Identifying Information       |  |  |
| FAQ - SEC.GOV                |               | Histor            | Historical Filing                                |        |                      | Registration/Reporting Status |  |  |
| Release Notes                |               | ADV-W             | ADV-W                                            |        |                      | Notice Filing Status          |  |  |
| IA Setting and Standard Fees |               | New F             | New Filing                                       |        |                      | Brochure Status               |  |  |
| Recommended Browsers         |               | Pendir            | Pending Filing                                   |        |                      | Answers to Questions          |  |  |
| Send Comments                | Histor        | Historical Filing |                                                  |        | Form of Organization |                               |  |  |

**Pending Filing:** Firms can retrieve a Form ADV-W filing that has already been created for the firm but not yet submitted. Form ADV-W filings remain pending for <u>up to 120 days</u>, after which, the filing will be automatically deleted from the system.

| Select ADV-W Filing                                                                                            |                 | Your re               | equest returned th    | e following      | ? 🎒 Prir               | ter Friendly |
|----------------------------------------------------------------------------------------------------|-----------------|-----------------------|-----------------------|------------------|------------------------|--------------|
| <ul> <li>Organization Search</li> <li>New Filing</li> <li>Pending Filing</li> <li>Historical Filing</li> </ul> | Reference #     | Submission Status     | Primary Business Name | Creation<br>Date | Expected Purge<br>Date | Delete       |
|                                                                                                    | 75055173468A927 | Pending<br>Submission | INVESTMENT ADVISER    | 08/03/2011       | 12/01/2011             | Delete       |

**Historical Filing:** This feature allows users to view and/or print previously submitted Form ADV-W filings (full filings, or filings with changes in "redline mode"). Firms can only view filings that they have submitted. Redlining will not display across form versions.

|                                         |                        |             |                    |             | 🕐 🎒 Printer Friendly |  |  |  |
|-----------------------------------------|------------------------|-------------|--------------------|-------------|----------------------|--|--|--|
| Select ADV-W Filing                     | ADV-W - Filing History |             |                    |             |                      |  |  |  |
|                                         |                        |             |                    |             |                      |  |  |  |
| <ul> <li>Organization Search</li> </ul> | Filing Date            | Filing Type | Corrections Filing | View Filing | View in Redline Mode |  |  |  |
| <ul> <li>New Filing</li> </ul>          | 11/24/2009             | Partial     | No                 | View        | View                 |  |  |  |
| Pendina Filina                          | 11/07/2006             | Partial     | No                 | <u>View</u> | View                 |  |  |  |
| Historical Filing                       | 12/02/2005             | Partial     | No                 | <u>View</u> | View                 |  |  |  |
| - inscoricar rining                     | 11/15/2004             | Partial     | No                 | <u>View</u> | View                 |  |  |  |
|                                         | 03/22/2004             | Partial     | No                 | <u>View</u> | View                 |  |  |  |
|                                         | 01/28/2004             | Partial     | No                 | <u>View</u> | View                 |  |  |  |
|                                         | 11/21/2002             | Partial     | No                 | <u>View</u> | View                 |  |  |  |
|                                         | 11/27/2001             | Partial     | No                 | <u>View</u> |                      |  |  |  |
| l i i i i i i i i i i i i i i i i i i i |                        |             |                    |             |                      |  |  |  |